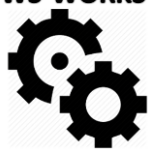

# Webes alkalmazás

# Okostelefonra

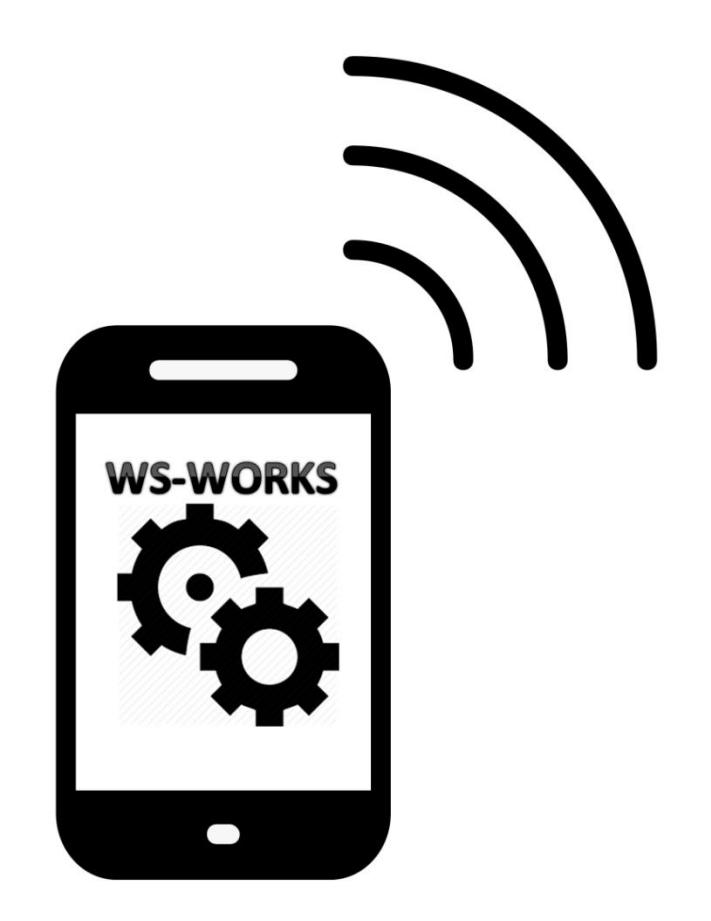

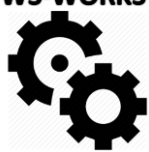

A Garázsmester szoftverhez praktikus kiegészítés a WEB-es alkamazás, melyben a flotta karbantartásával kapcsolatos legfontosabb funkciókat okostelefonról is könnyen lehet menedzselni. Amennyiben nincs ideje gyakran leülni a számítógép vagy a laptop elé, de mégis szeretné kézben tartani a flottával kapcsolatos ellenőrzéseket ez az alkalmazás a megoldás. Értékes idő takarítható meg azzal, ha Kollégája már a szervizben a javítás közben, rögzíti telefonján az elvégzett szerviz műveletet, így nem kell utólag adminisztrálni. Az alkalmazásban pár másodperces művelettel bevihetők a tankolások akár már az üzemanyagkúton. További hasznos funkció, hogy a sofőrök, hibabejelentéseket tehetnek az autójukkal kapcsolatban, ezzel méginkább megkönnyítve a flottáért felelős Kolléga munkáját. A flottamenedzer az Garázsmester programból feladatokat-Teendőket oszthat ki névre szólóan, melyek megjelennek a Kolléga alkalmazásában.

A működéséhez szükséges környezet rendkívül rugalmas. Az alkalmazás Android és IOS (iPhone) operációs rendszert futtató telefonokon is működik, mindössze egy böngésző és aktív internetkapcsolat szükséges hozzá.

Az alkalmazás alábbi főbb funkciókkal rendelkezik.

#### 1.) Bejelentkezés

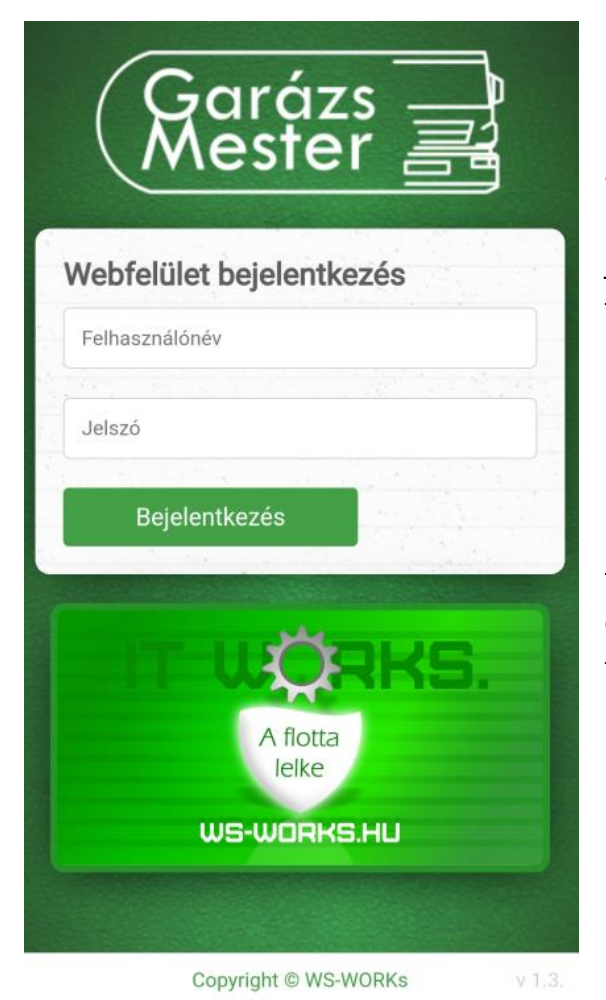

Minden partnerünk egy saját webcímen tudja elérni a web-es kiegészítő alkalmazást. A bejelentkező képernyőn kell megadni a felhasználónevet és jelszót, melyeket adminisztrátor jogú felhasználó tud beállítani a Garázsmester program felhasználók menüjében.

Két jogosultsági szint létezik. Az admin felhasználó (többnyire a flotta manager) minden gépjárművet lát, és tud hozzájuk adatokat feltölteni. A korlátozott felhasználó kizárólag a hozzá rendelt gépjármű eseményeit látja és ahhoz tud csak adatokat feltölteni.

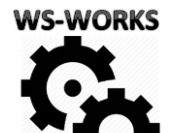

## 2.) Főképernyő

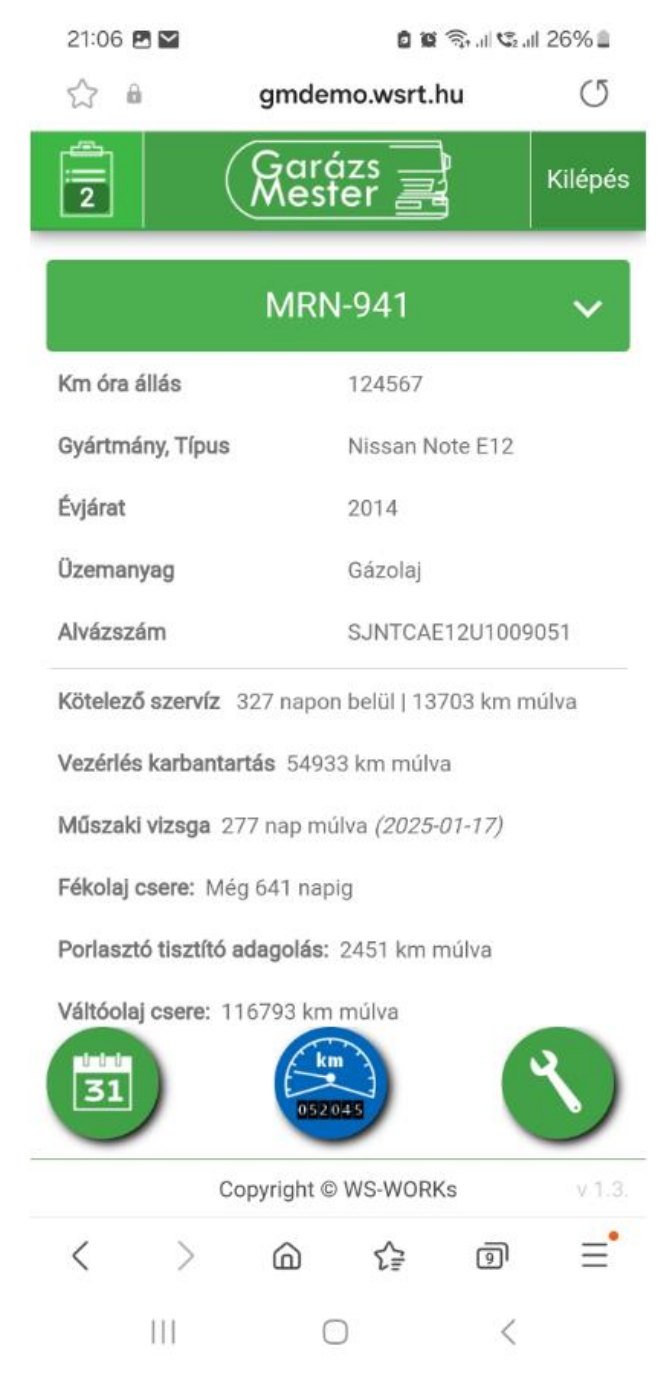

A főképernyőn lehet kiválasztani a gépkocsit, amit menedzselni szeretnénk. Ezt megtehetjük a legördülő menüből, vagy akár rá is kereshetünk a rendszámra, márkára. Nagyobb flották esetén is rendkívül egyszerű megtalálni a keressett gépjárművet.

A kiválasztott gépkocsi főbb alapadatait, illetve a vele kapcsolatos várható szerviz feladatokat lehet látni. Amennyiben valami beavatkozást igényel, narancssárga (esedékes), vagy piros (Lejárt!) színnel kiemelve látható. Mellékelt képen "Kötelező szerviz" 327 napon vagy 13 703 km-en belül esedékes.

→ Szintén a főképernyőn érhető el az Események menüt megnyitó naptár gomb (bal oldalon alul), illetve az adatbeviteli menüt megnyitó villáskulcs gomb (jobb oldalon alul).

Külön funkció szolgál a km óra állás megadására, ez a képernyő alján, középen található kék gomb.

→ Bal oldalon felül található a teendő lista. A felhasználó itt találja a neki kiosztott feladatokat.

### 3.) Események

| <b>□</b> \$ ∅ ≈ In. | 22% 💷 16:54                                                 |  |  |  |
|---------------------|-------------------------------------------------------------|--|--|--|
| <                   | Események                                                   |  |  |  |
| HWF-795             | Kötelező szervíz ciklus lejár 11 nap<br>múlva.              |  |  |  |
| EAG-325             | Műszaki vizsga lejár 2 nap múlva.                           |  |  |  |
| EAG-325             | Vezérlés csere ciklus lejárt 6200<br>kilóméterrel ez előtt! |  |  |  |
|                     |                                                             |  |  |  |
| (                   | Copyright © WS-WORKs v 1.3.                                 |  |  |  |
| <                   |                                                             |  |  |  |

Elég a telefonon egy gyors ellenőrzés és máris látszik milyen aktualitások vannak a flottával kapcsolatban.

Az események menünek két féle jogosultsági szintje van. A Garázsmester programban megtett beállítástól függően lehet a teljes flottára vonatkozó összes aktuális esemény látni (flottamanager jog). A kisebb jogosultság szint esetén a felhasználó csak annak az autónak az eseményeit látja, melyhez ő lett hozzárendelve.

# 4.) Tankolások

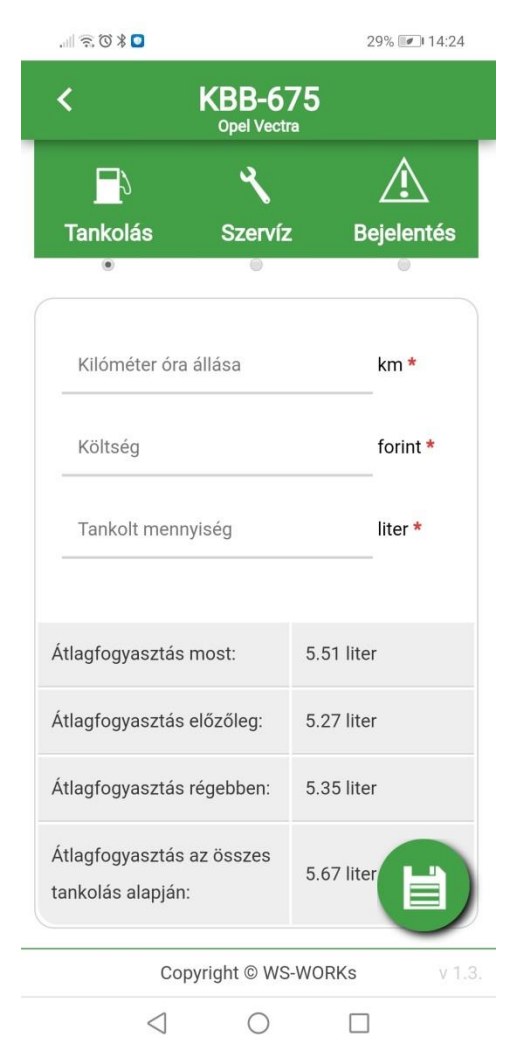

A főmenüben a villáskulcs gombra kattintva érhető el az adatrögzítő felület. A felületen az egyes almenük között a felső ikonokra kattintva, vagy a képernyőt jobbra, vagy balra elhúzva tudunk váltani. Az itt rögzített adatok késleltetés nélkül azonnal megjelennek a Garázsmester programban.

A legelső almenü a Tankolás. Ezen a felületen 3 egyszerű adat (km óra állás, költség, tankolt mennyiség) megadásával rögzíthető egy tankolási esemény. A program a mentés után azonnal aktuálizálja a legalul látható átlagfogyasztás adatokat, így egyből információt kapunk arról, hogy az előző tankolás óta milyen átlagfogyasztása volt az autónak és ez összevethető az előző kettő tankoláskor számolt értékkel illetve az autó összes tankolásából számolt átlag értékkel.

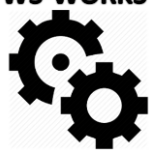

#### 5.) Szerviz esemény rögzítése

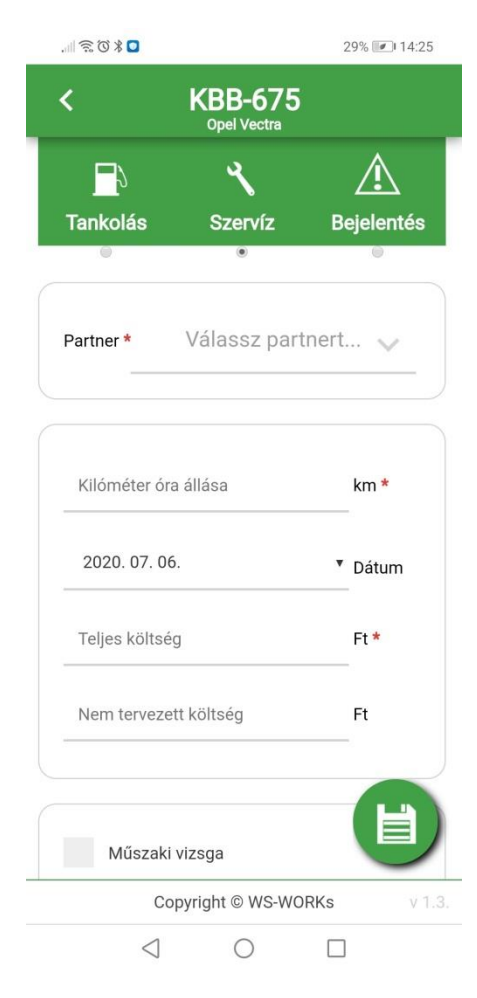

Ezen a felületen van lehetőség szerviz eseményt rögzíteni. Az Garázsmester program rögzítő felületével egyenértékű megoldás, minden funkció elérhető, ami ott is. Rögzítse a szerviz eseményeket már a műhelyben, vagy szakszervizben és felejtse el az utólagos adminisztrációt!

Szerviz esemény rögzítéséhez ki kell választani a javító partnert (vagy saját szerelést), meg kell adni a km óra állást, a javítás dátumát a teljes költséget és igény esetén a nem tervezett költséget. Alul lehet pipálással jelölni ha figyelt események lettek elvégezve, például műszaki vizsga, olajcsere, vagy bármely a Garázsmesterben a gépkocsihoz rendelt egyedi esemény.

### 6.) Hibabejelentés

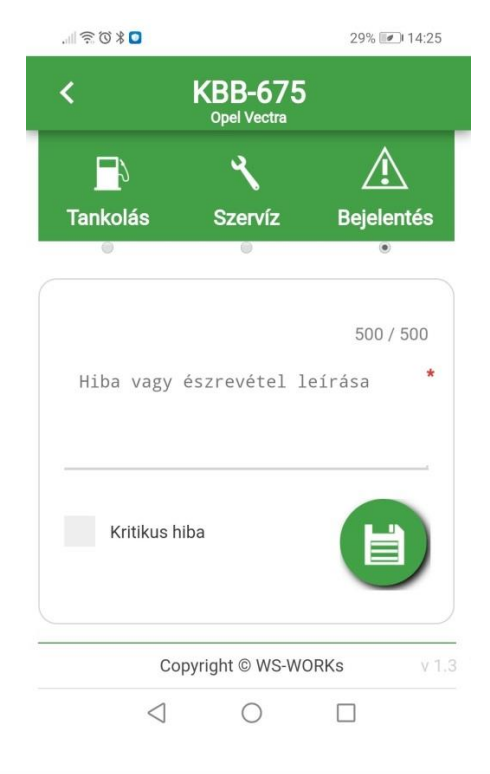

A Hibabejelentés menüben okostelefonról lehet rendkívül egyszerűen és gyorsan a gépkocsival kapcsolatos bármilyen hibát rögzíteni. Az itt rögzített hiba bekerül a Garázsmester adatbázisába illetve a flottafelelős E-Mailt is kap róla.

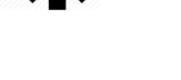

#### 7.) Teendők

| 1:04 🖬 🖪                                                                 | 🖻 🕱 🗟 ul 🕄 ul 26%)                                                          |  |  |  |
|--------------------------------------------------------------------------|-----------------------------------------------------------------------------|--|--|--|
| K Teendők                                                                |                                                                             |  |  |  |
| !                                                                        | *                                                                           |  |  |  |
| 2 Nyitott                                                                | Összes                                                                      |  |  |  |
| KBB-675                                                                  | Teliesítve                                                                  |  |  |  |
| admin                                                                    | 2024-03-02 09:45:58                                                         |  |  |  |
| Le kéne már fényeztetni                                                  | Bejelenteni 2024.03.04.                                                     |  |  |  |
| AE KQ-676<br>admin<br>1000 km-es revízióra vig<br>Suzukihoz 2024.04.16 1 | <b>Nyitott</b><br>2024-04-15 21:02:12<br>ye be az autót a Pécsi<br>6:00-ra. |  |  |  |
|                                                                          | Visszajelzés                                                                |  |  |  |
| KBB-675                                                                  | Nyitott                                                                     |  |  |  |
| admin                                                                    | 2024-04-15 21:04:03                                                         |  |  |  |
| Gumicserére vidd el a K-<br>2024.04.18 10:00                             | Cars autószervizbe                                                          |  |  |  |
|                                                                          |                                                                             |  |  |  |

➔ Amikor az arra jogosult felhasználó a Garázsmester szoftverből feladatot oszt ki egy Kollégának, az automatikusan bekerül a Webes alkalmazásba.

➔ A Főmenő bal felső sarkában nyitható meg a teendők listája. Ebben a felhasználónak névszerint kiosztott feladatok jelennek meg.

→ Külön megtekinthetők csak a nyitott feladatok, de lehetőség van a korábban már teljesített feladatok visszanézésére is.

→ A felület segítségével a Garázsmester szoftverben kiosztott feladatok név szerin jelennek meg. Elküldhető a Kolléga például, a flottamenedzser által előre lefoglal szerviz időpontra, gumicserére stb.

| 21:05 🖪 🗠                      |                            | 🛛 🖉 🗟 di 🗐 26% 🗖 |       |
|--------------------------------|----------------------------|------------------|-------|
| ☆ 🔒                            | ☆ 🔒 gmdemo.wsrt.h          |                  | Q     |
| KBB-67                         | /5                         | Nyit             | ott   |
| admin                          | :                          | 2024-04-15 21:0  | 04:03 |
| Gumicserére v<br>2024.04.18 10 | vidd el a K-Cars a<br>):00 | utószervizbe     |       |
|                                |                            | 500              | / 500 |
| Elintézve                      | 91                         |                  |       |
| Te                             | ljesítve                   | Mégsem           |       |

➔ A felület lehetőséget ad visszajelzés küldésére a feladat kiosztója felé. Pl.: "Elkészült" stb. A visszajelzések bekerülnek a Garázsmester program Események menüjébe, ahol